## Environment for tutorial

- 1. Download, install and start recommended Eclipse Version: **Oxygen 2** <u>https://www.eclipse.org/downloads/packages/eclipse-modeling-tools/oxygen2</u>
- Upon starting Eclipse, create a workspace.
  *Hint*: Enter the location *./ws* to use a subfolder "ws" of the Eclipse installation
- 3. Install the following plug-ins via Update Site (*Help -> Install New Software... -> Work With: <Enter URL> -> Press Enter*)
  - 1. Henshin: <u>http://download.eclipse.org/modeling/emft/henshin/updates/nightly</u> Install all items
  - 2. MDE Optimiser: <u>http://blog.onboot.org/mdeo\_repo/develop</u> Install all items from the *MDEOptimise*, *Xtend*, and *Xtext* categories
- 4. Get the projects from the "projects" folder Also available at <u>http://danielstrueber.de/tutorial/</u>